# Bruke gjesteparkering UNUM-appen

#### Her finner du forklaring på:

- Å legge til gjester
- Starte parkering
- Betaling

## Legge til gjester

Trykk på «Gjesteparkering» (slik som vist på bildet):

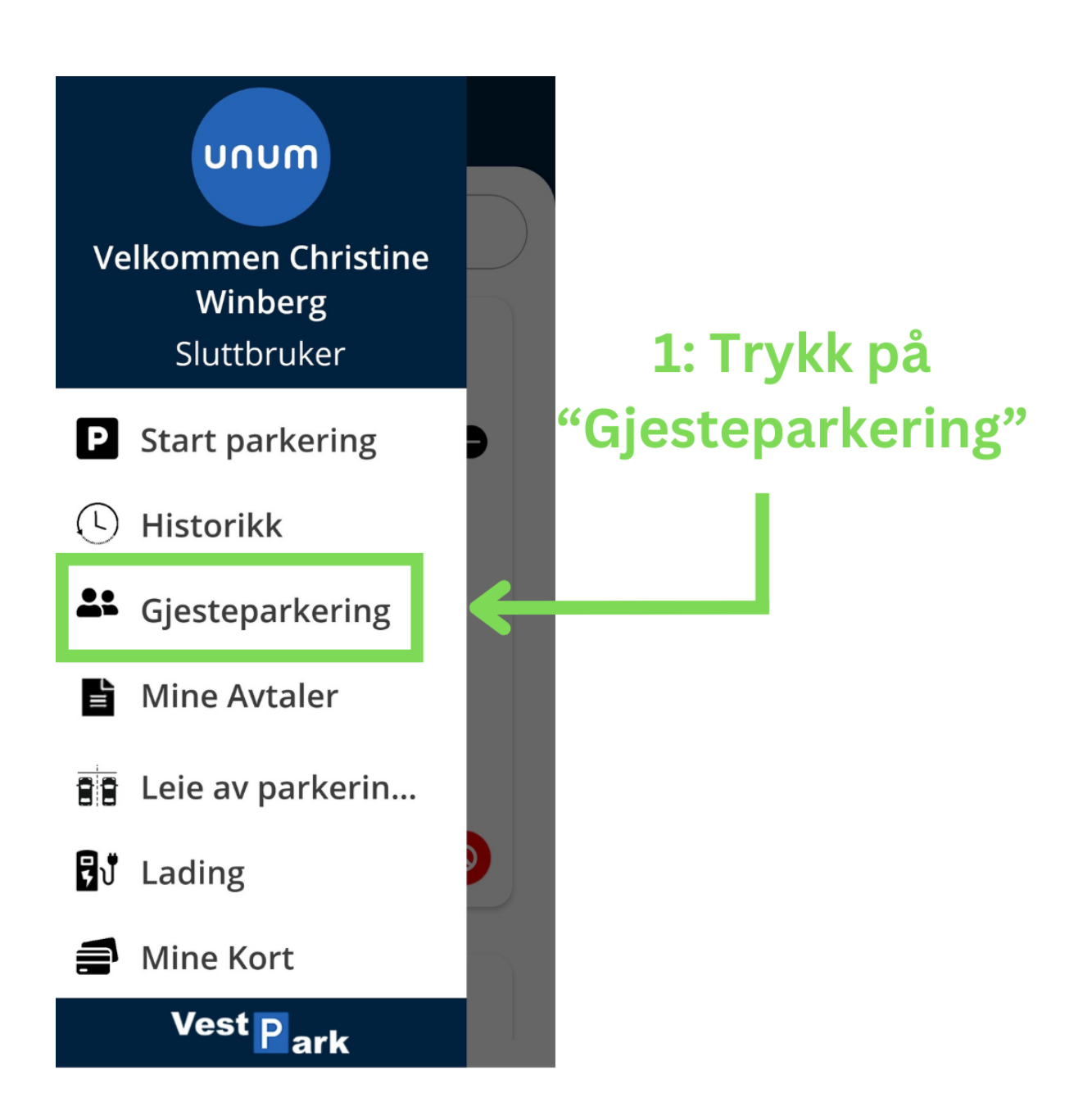

Trykk på «Legg til kjøretøy (slik som vist på bildet):

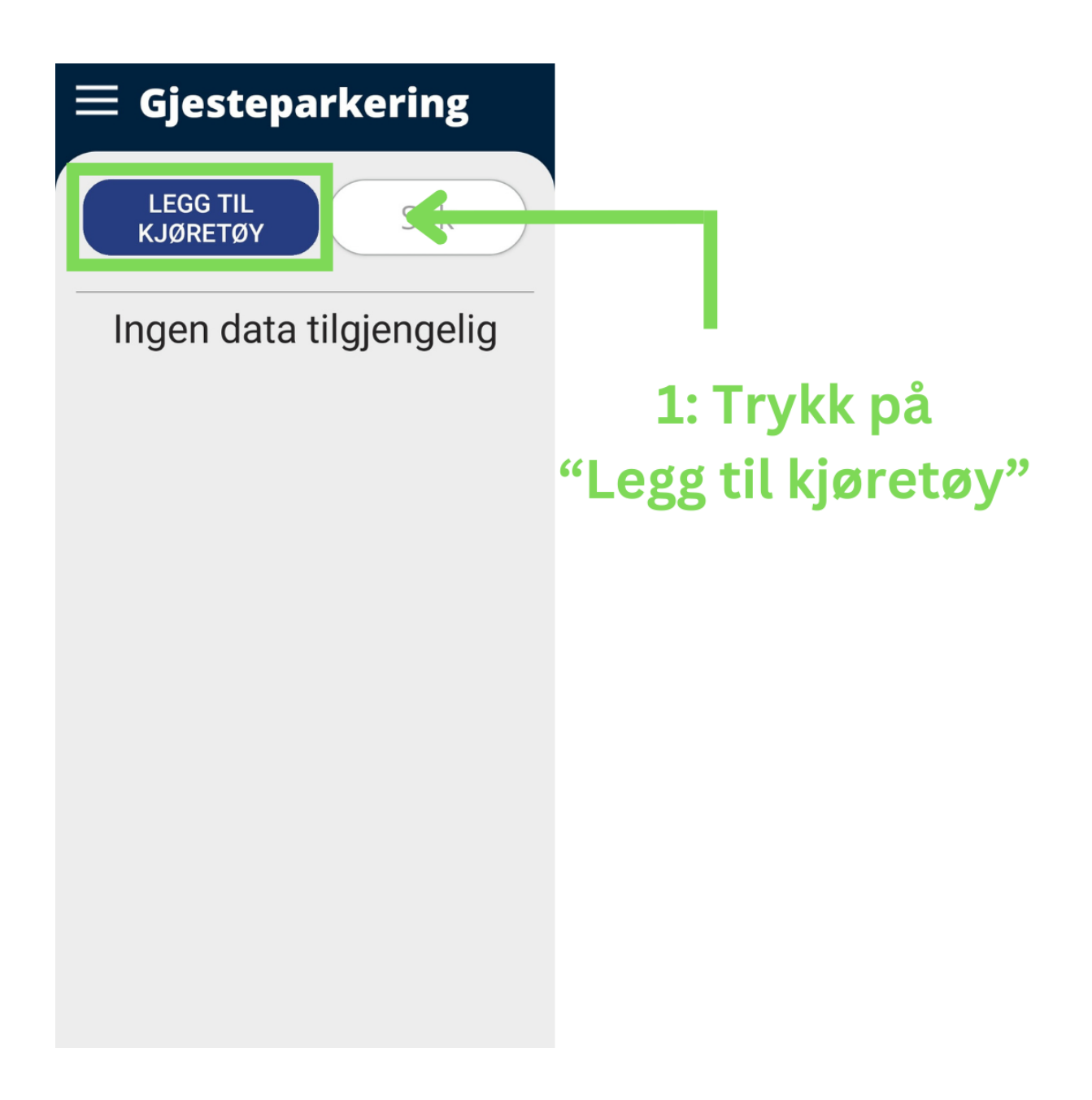

Fyll ut feltene (slik som vist på bildet):

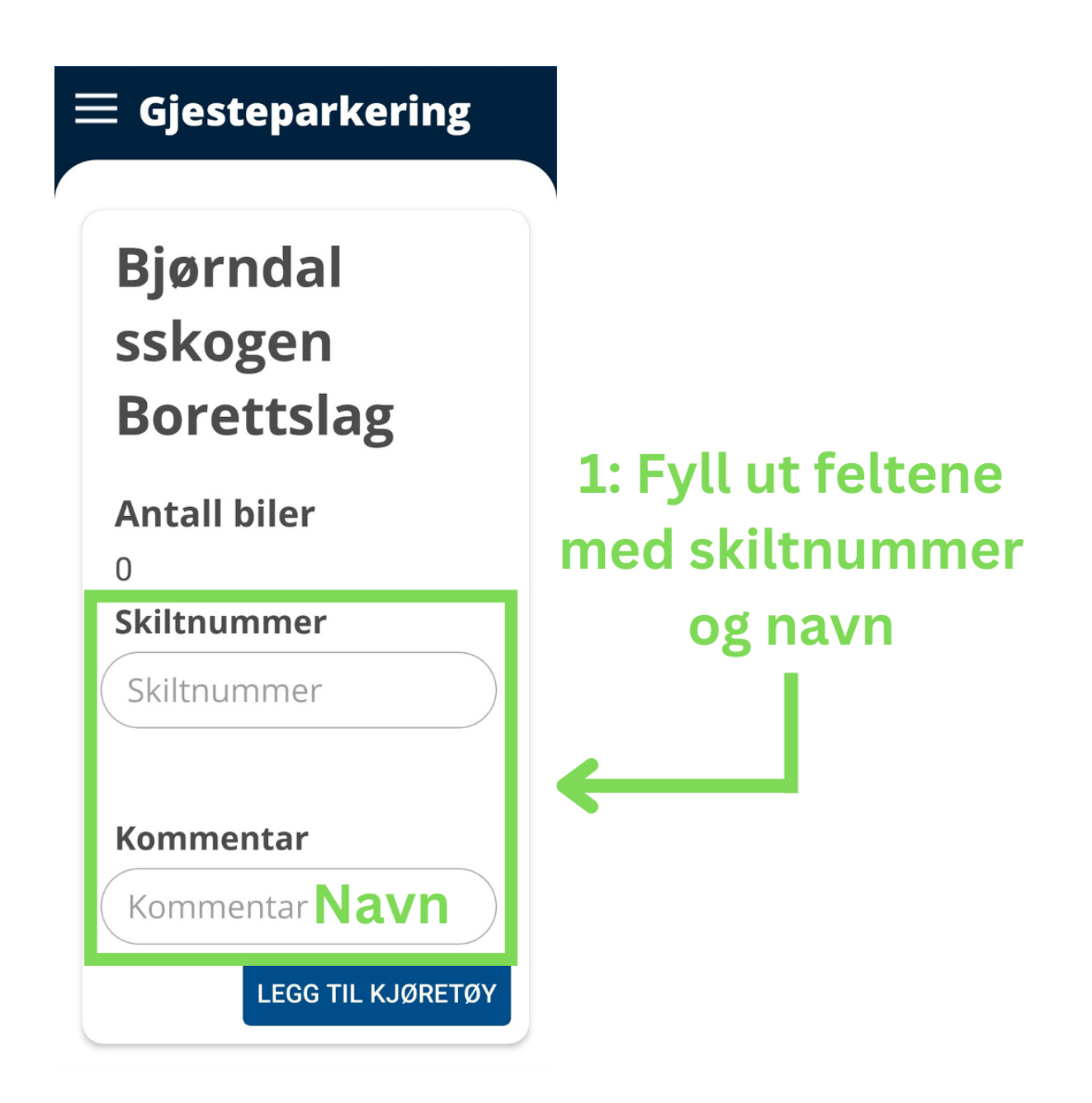

Trykk på «Legg til kjøretøy» (slik som vist på bildet):

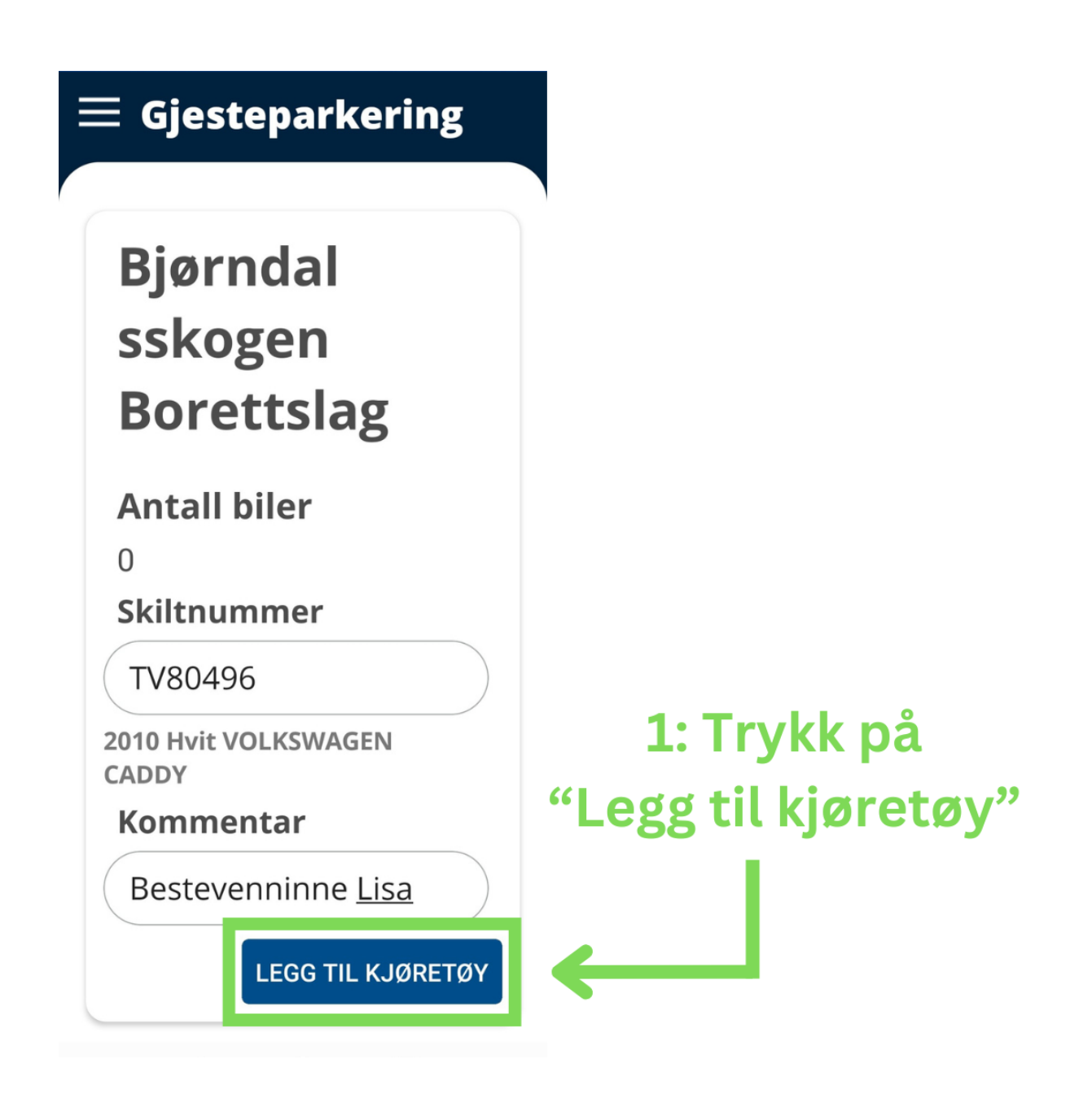

Gjest ligger nå på din liste (slik som vist på bildet):

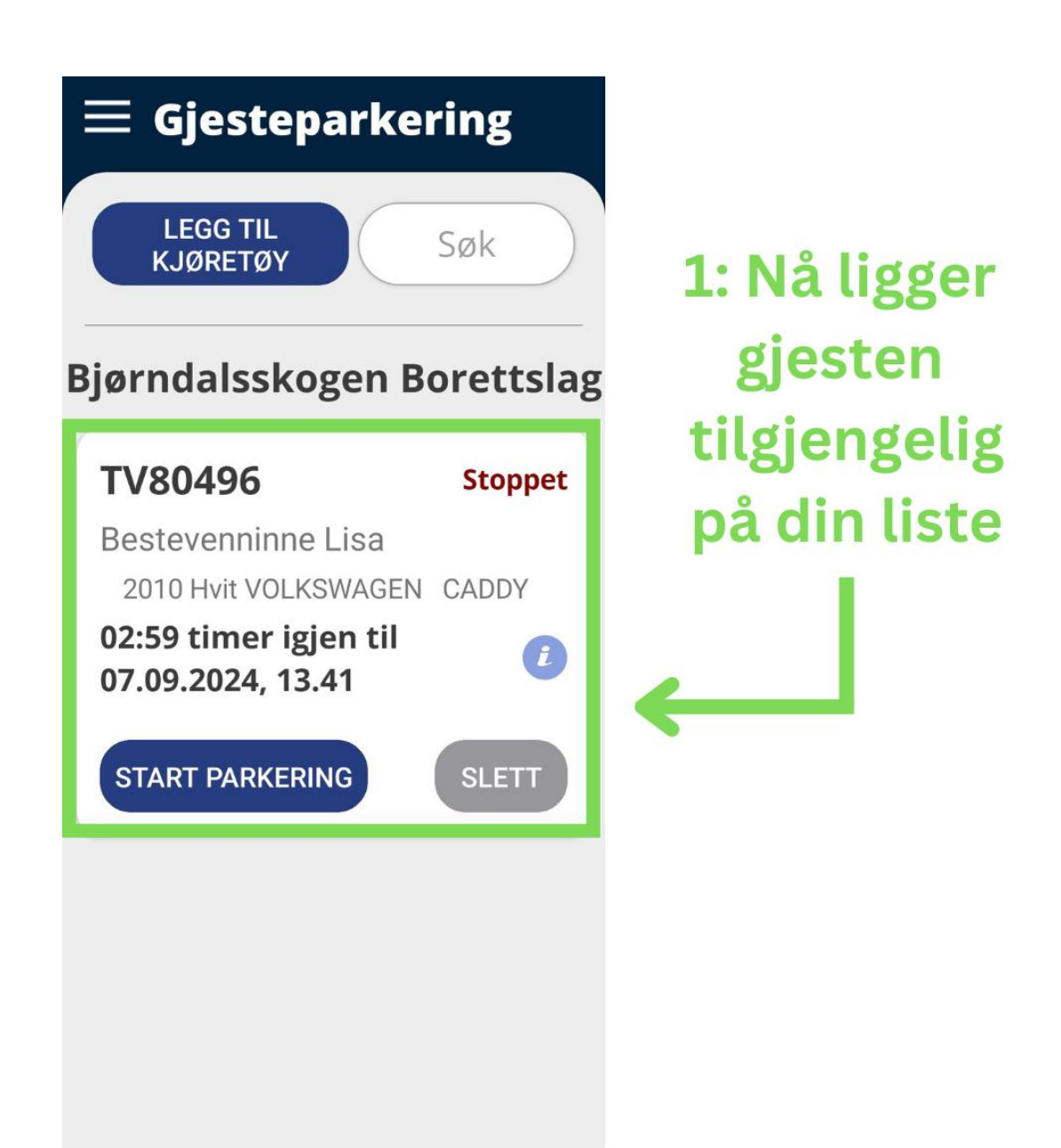

### Starte parkering

Trykk på «Gjesteparkering» (slik som vist på bildet):

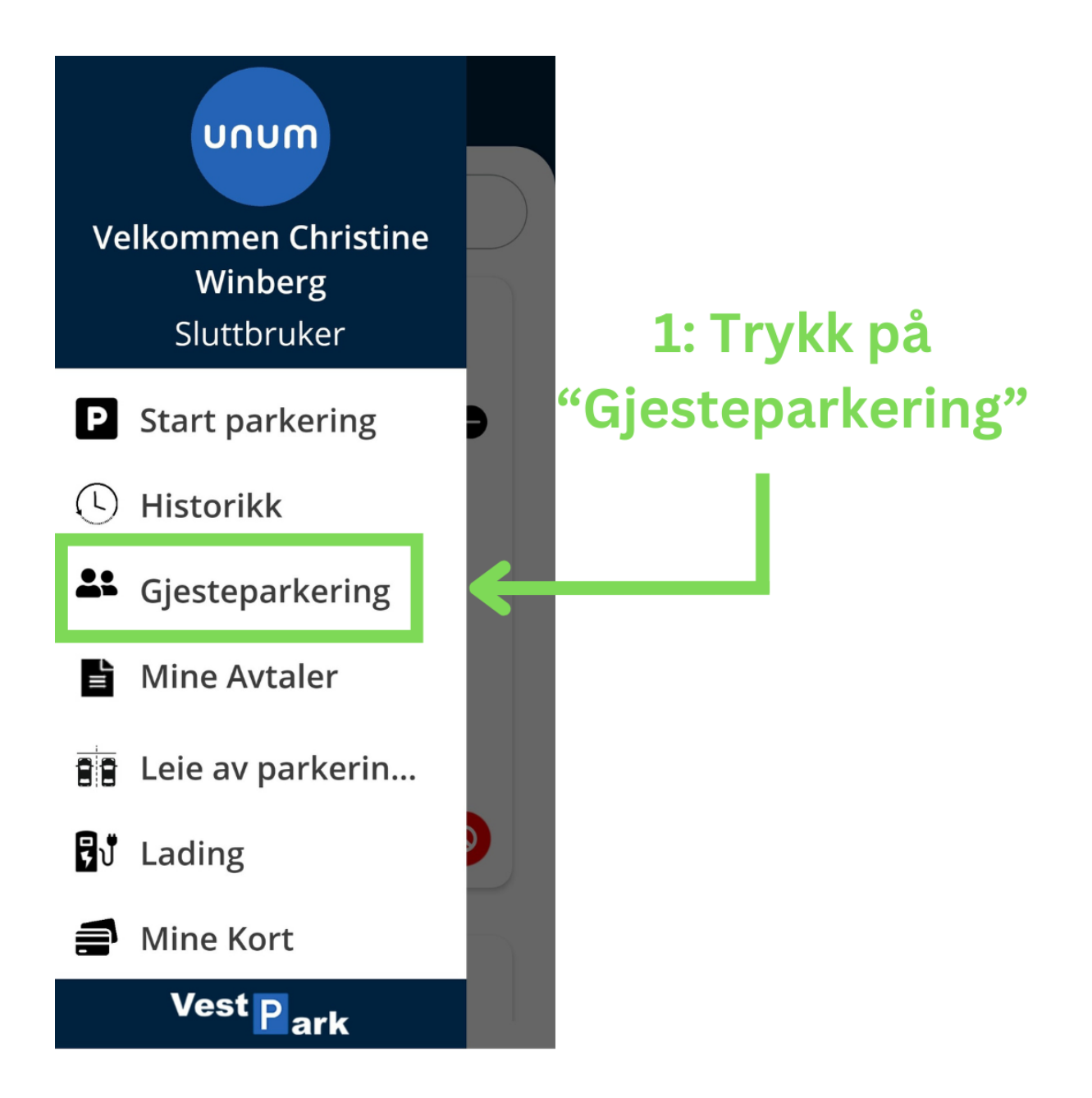

Trykk på «Start parkering» (slik som vist på bildet):

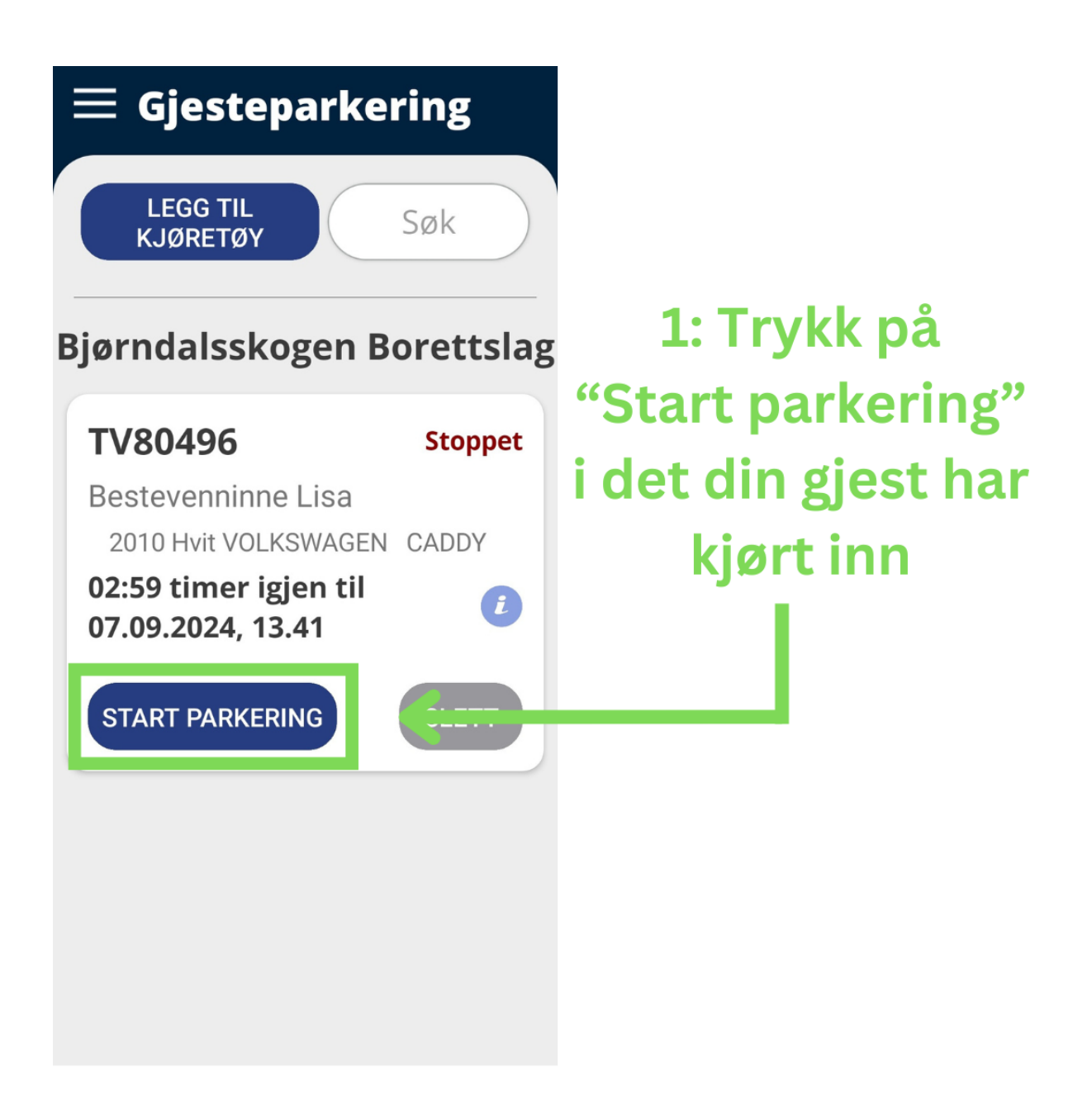

#### Planlegging er IKKE obligatorisk

Trykk på «Start parkering» (slik som vist på bildet):

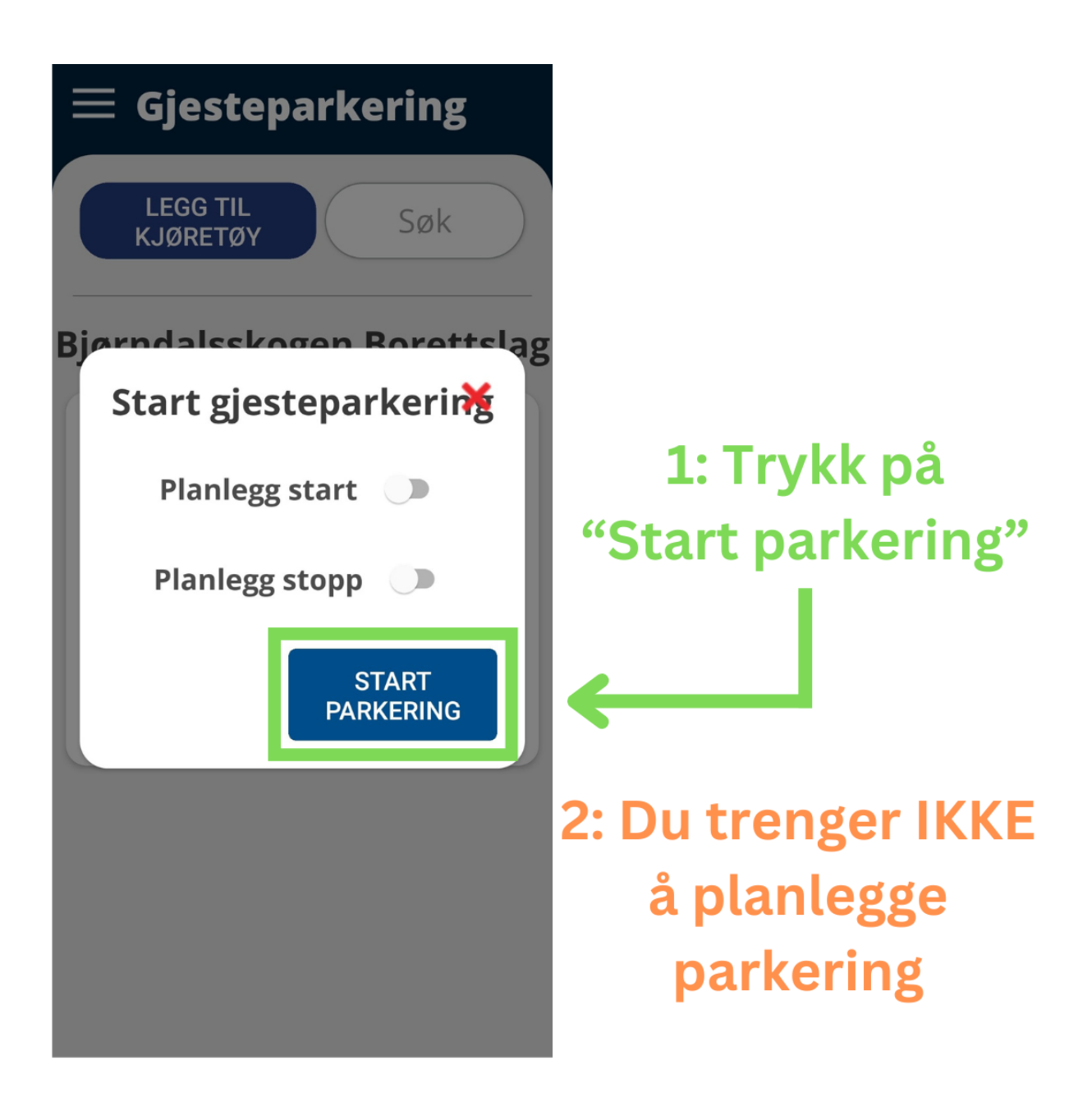

Trykk på «OK» (slik som vist på bildet):

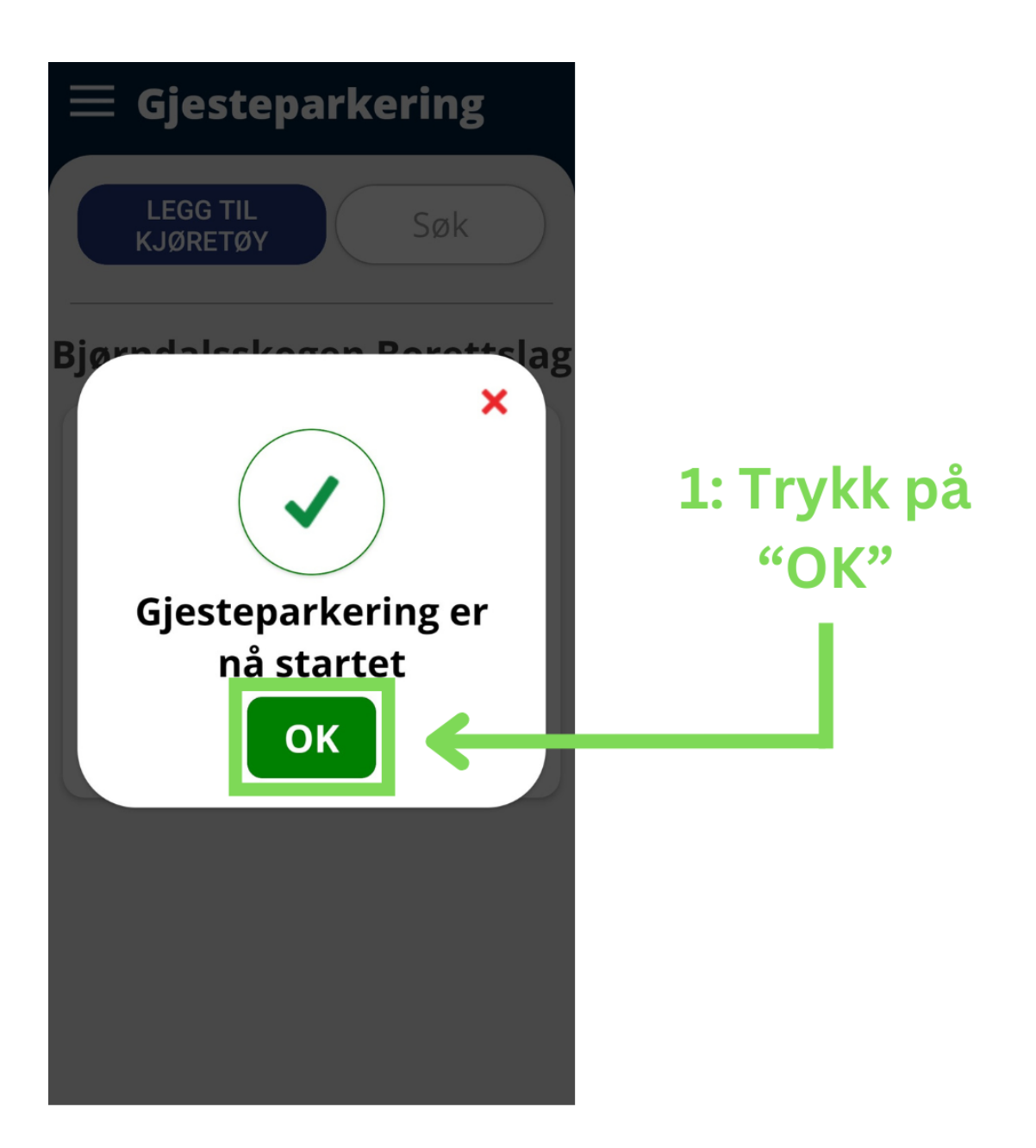

Parkering er nå startet (slik som vist på bildet):

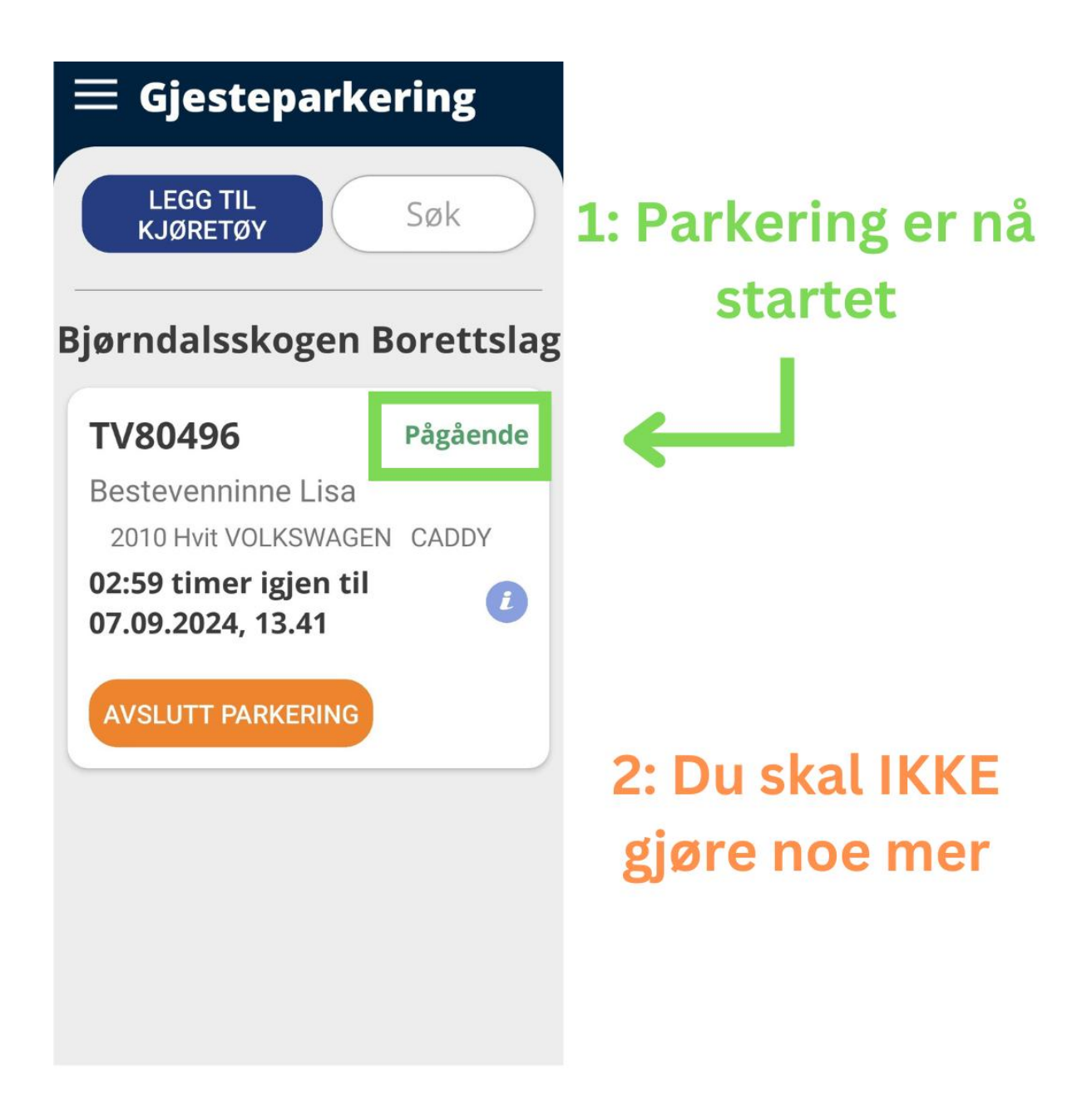

#### Du trenger IKKE å gjøre noe mer!

### Betaling

3 timer er gratis

Hvis 3 timer overskrids, må IKKE andelseier gjøre noe

Når gjest kjører ut, registrerer kamera det

Hvis 3 timer har blitt overskrid kan det betales av GJESTEN på 3 måter:

- Hvis gjesten har UNUM-appen selv med innlagt visa kort vil det trekkes automatisk fra deres konto.
- Gjesten kan gå in på hjemmeside unum.vestpark.no og betale INNEN 48 timer.
- 3. Hvis 48 timer er gått, vil gjesten få en faktura i posten eller på mobil.
  - a. Det vil påfalle en startavgift på 63kr (dette er underlagt forandring)
  - b. Det vil påfalle fakturagebyr på 12-13kr (dette er underlagt forandring)
  - c. Dette kan du få vite mer om ved å skanne QR kode nede på den store parkeringen.